### User Guide

# 02. Finance Management- Cash Book Income- MA-91-Import Bank Deposit User Manual Ver 2.0.0

For

Supply, delivery, installation, Commissioning, Training and Maintenance of Enterprise Resource Planning System (DMMC-ERP)

For

### DEHIWALA MOUNT-LAVINIA MUNICIPAL COUNCIL

Ву

EMETSOFT (PVT) LTD

#### 1. REVISION HISTORY

| Date                                                 | Version                                                    | Description                                                 |                  | Author                                                         |                            |
|------------------------------------------------------|------------------------------------------------------------|-------------------------------------------------------------|------------------|----------------------------------------------------------------|----------------------------|
| 08-03-2022<br>26-04-2022<br>28-04-2022<br>19-05-2022 | 0.0.1 Initia<br>0.1.1 Modif<br>1.0.0 Final<br>2.0.0 Enhand | al version<br>ications to the<br>Release<br>cements for the | report<br>manual | EMETSOFT IMP<br>EMETSOFT IMP<br>Project Manag<br>Project Manag | Team<br>Team<br>Jer<br>Jer |

#### 2. TABLE OF CONTENTS

Page No.

| 1. | Revision History                            | 2 |
|----|---------------------------------------------|---|
|    |                                             |   |
| 2. | TABLE OF CONTENTS                           | 2 |
|    |                                             |   |
| 3. | Cash Book-Income Import in TFMS User Manual | 4 |
|    | •                                           |   |

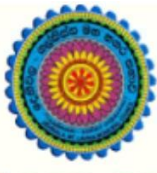

### ENTERPRISE RESOURCE PLANNING (ERP)

#### Dehiwala Mount Lavinia Municipal Council

Welcome to the Easiest, Fastest, most Secure, FIRST & the ONLY ERP for the LGA sector

## Import Bank Deposit

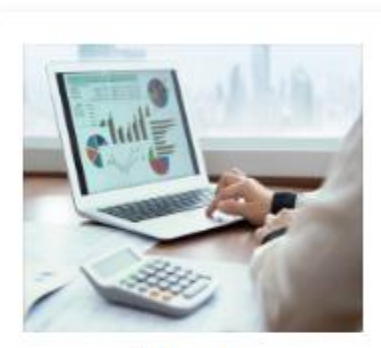

Finance Management

Voucher payments, Cheque payments, Cross Entry Vouchers, Book keeping, Budget, Final Accounts

READ MORE

#### 3. CASH BOOK-INCOME IMPORT IN TFMS USER MANUAL

\*\* In order to get the complete Cash book report, both Income and Expenditure data need to be in the TFMS system. Expenditure data are already in the system because of Voucher, Cheques, Journal handling. But the Income data has to import from the Revenue system. Below is the way to get the Income data to the TFMS system\*\*

1. First Log into the TFMS system and go to the Tools section (Only authorize users with permission can go to the Tools section) and then select Import from Rates function (Highlighted by a Red circle in the First Image).

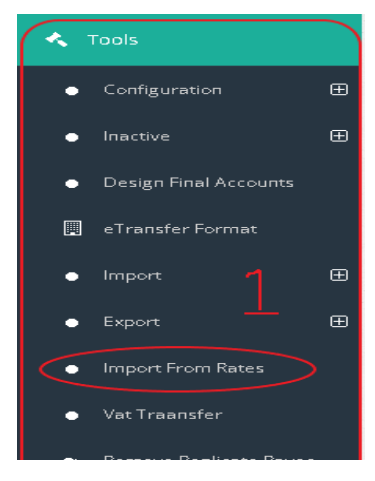

2. After selecting Import from Rates user will get an interface as shown in the above 2<sup>nd</sup> image. Important Note: User need to select the From date and To date and those dates should be same. For example: From Date: 1/24/2022 and To Date: 1/24/2022. (Shown in Roman Numeral Point "I" in the Image 2).

3. After setting dates and searching the user has to set the Payee. (Normally it should be Shroff Dehiwala Mount Lavina Municpal Council). (Shown in Roman numeral point "iii" in the Image 2). Then the user has to set Department (Not Essential) and the Transaction Date (transaction date should be the same as From and To Dates).

4. Then user has to check the Total amount of the receipts as shown in

the Roman Numeral Point "iv" and the Bank account number as shown in the Roman Numeral Point "v".

| Import Receipts From Rates                           |                      |                | -I                            | -11          |         |
|------------------------------------------------------|----------------------|----------------|-------------------------------|--------------|---------|
| Есонт Вите<br>1/24/2022                              | To Date<br>1/24/2022 | - K            | Q                             | <u> </u>     |         |
| Payse<br>Shroff Dehiwala Mount Lavinia Municipal Col | Department           | <-Select All-> | Transaction Date<br>1/24/2022 | $\downarrow$ |         |
|                                                      |                      | PDC Back of    |                               |              |         |
| 31659029.0400                                        |                      | 6137555        |                               |              | _       |
| Import Exit                                          |                      | $\checkmark$   |                               | ł            | $\prec$ |
|                                                      |                      |                |                               |              |         |

After checking all user can save it to import Income to the Finance System.